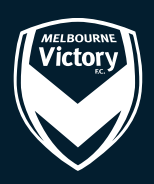

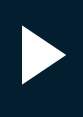

#### 5 Step Ticket Redemption

Enter your 14-digit member barcode found on your physical or digital member cards in the area provided and select 'unlock' tickets.

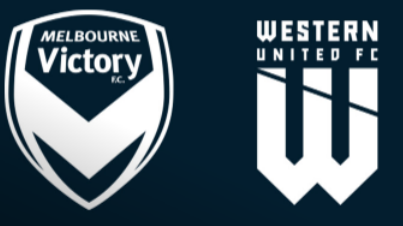

#### Melbourne Victory v Western United FC tickets

Round 6

| Venue:<br>AAMI Park, Melbourne, VIC |
|-------------------------------------|
| Date:<br>Sun 1 Dec 2024 4:00pm      |
| Find Tickets                        |
| OR                                  |
| 12345678910112                      |
|                                     |

Ensure you don't miss a moment of the 2024/25 A-Leagues Season! Be there for the unrivalled atmosphere of a Melbourne Victory home game.

The only way to experience football is live.

Join the movement with a Melbourne Victory membership.

| Dead | more |
|------|------|
| Reau | nore |

| Tour dates    | $\sim$       |
|---------------|--------------|
| Running Times | $\checkmark$ |
| Related links | $\checkmark$ |

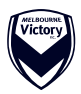

The promocode you entered will determine which seating bays you have access to. In this example the code gives access to General Admission bays. Select the bay you would like to sit in and select the number of tickets required on the right-hand side.

| • You can buy up to 10 tickets in <b>this category</b> (Select a section or leave all visible for best available)                                                                                                    | Melbourne Victory v Western United FC                                                           |
|----------------------------------------------------------------------------------------------------|-------------------------------------------------------------------------------------------------|
|                                                                                                    | Additi Parti, Melibourne, VIC (i)<br>Choose your own Find Best available<br>Choose your tickets |
| 889     530     83     572       688     229     64     572       587     28     55     574       588     52     64     572       587     58     573     56       583     26     57     576       583     584     59     578 | Adult<br>Solution Concession S2000 0                                                            |
|                                                                                                    | Junior (4-14 Years) 0 V<br>\$10.00 Family (2 Adults, 2 Juniors) (Admits 4) 0 V                  |
| € About this map C Reset map                                                                                                    | Do you need a ticket for a Companion Card holder?                                               |

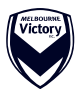

- In this example, you are sitting in General Admission, so there are no reserved seats.
- If you are in a reserved seated bay, you will automatically be allocated the best available seat in your chosen bay, if you wish to change your seat, select the seat you wish to move to and select "move seats".
- Once you are happy with your selection, click "go to checkout".

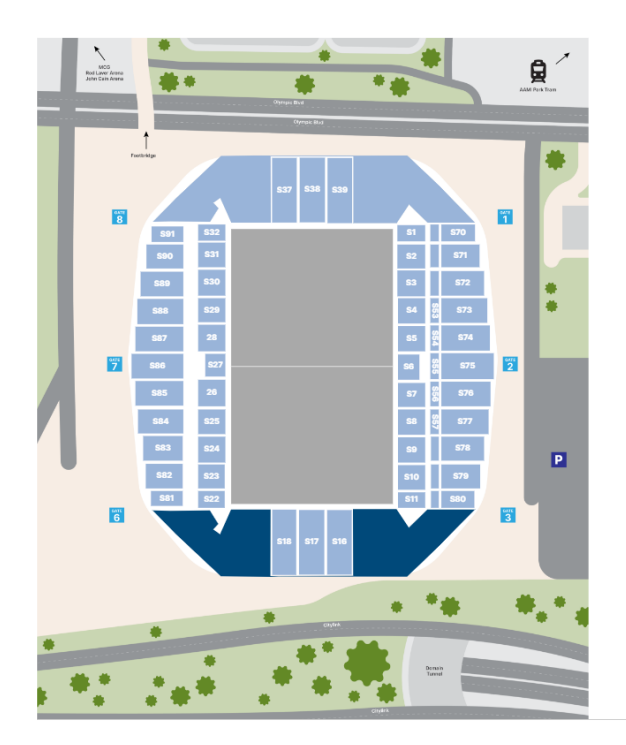

| Melbourne Vic<br>un 1 Dec 2024 4:00<br>AMI Park, Malbourne, VIC | tory v Western Uniter<br>PM                | d FC           |
|-----------------------------------------------------------------|--------------------------------------------|----------------|
| our Tickets                                                     |                                            | 1              |
| Section<br>GA1<br>Redemption Admit                              | Row<br>GA                                  | Seat<br>-      |
|                                                                 | DELIVERY METHOD<br>Mobile Ticket (via SMS) |                |
| rder Summary                                                    |                                            | 1 item in bask |
| SUB-TOTAL                                                       |                                            | \$0.00         |
| Ticket/Item Price <sup>+</sup>                                  |                                            | \$0.00         |
| Service Fee                                                     |                                            | \$0.00         |
| Handling Fee                                                    |                                            | \$0.00         |
| All ticket/item prices include C                                | SST, if applicable, and are quoted in AUS. |                |

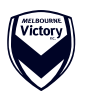

Log in to your Ticketek Account, if you don't have a Ticketek account select "sign up" to create an account.

| фтіскетек |                                                                                                    | <sup>O</sup> 1:25 <b>D</b> − <b>2</b> − <b>3</b> − <b>4</b> − <b>5</b> |
|-----------|----------------------------------------------------------------------------------------------------|------------------------------------------------------------------------|
|           | Sign in<br>Sign to access your Ticketek account<br>"repare<br>"mere"""<br>terrer"""<br>terrer""<br>terrer"<br>terrer"<br>terrer"<br>terrer<br>terrer<br>terr |                                                                        |
|           | SOF                                                                                                    |                                                                        |
|           | © 2021 Ticketek Py Ltd (ABN 92 010 120 110), All rights reserved. Venion 5:22 851 R0                                                                                                    |                                                                        |

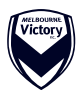

Fill out the require details, check the total is \$0 and select "submit payment".

| Billing/Delivery Add                                                                                                    | dress                                                                                                    | ^                                                                                                    | Sun 1 Dec 20<br>AAMI Park, M<br>Melbourne V                                                                                                    | e Victory v<br>124 4:00pm<br>Melbourne & O<br>1C 3000                                        | v Wester                                                                         | rn United FC                                                                                                    |
|----------------------------------------------------------------------------------------------------|----------------------------------------------------------------------------------------------------|----------------------------------------------------------------------------------------------------|----------------------------------------------------------------------------------------------------|----------------------------------------------------------------------------------------------|----------------------------------------------------------------------------------|----------------------------------------------------------------------------------------------------|
| Country code Mobile                                                                                                    | e phone*                                                                                                    | *Require                                                                                                    | SECTION                                                                                                    | ROW                                                                                          | SEAT                                                                             | ТҮРЕ                                                                                                    |
| Address line 1*                                                                                                    |                                                                                                    |                                                                                                    | GA1                                                                                                    | GA                                                                                           |                                                                                  | Redemption<br>Admit                                                                                                    |
| Address line 2<br>Address line 2                                                                                                    |                                                                                                    |                                                                                                    | Delivery method<br>Mobile Ticket (vi                                                                                                    | ia SMS)                                                                                      |                                                                                  | ~                                                                                                    |
| -Suburb*                                                                                                    |                                                                                                    |                                                                                                    | Add ticket                                                                                                    | s                                                                                            |                                                                                  | Venue map                                                                                                    |
| State *                                                                                                    | Postcode*                                                                                                    | Country*<br>Australia                                                                                                    |                                                                                                    |                                                                                              |                                                                                  |                                                                                                    |
|                                                                                                    |                                                                                                    |                                                                                                    | Mobile Delivery                                                                                                    | Details                                                                                      |                                                                                  |                                                                                                    |
| I would like to receive                                                                                                    | e information rega                                                                                                    | arding events directly from the                                                                                                    | Mobile number is invalid. Vali<br>If using an international numb                                                                                                    | d Australian mol<br>ber you must spe                                                         | bile numbers<br>ecify the cour                                                   | have the format 0499000000.<br>ntry code, e.g.                                                                                                    |
| <ul> <li>I would like to receive<br/>venue and event orgo<br/>updates from Tickete</li> </ul>                                                                                                    | e information regi<br>aniser(s). Please<br>ek. <u>Privacy policy</u>                                                                                                 | arding events directly from the note this is separate from                                                                                                    | Mobile number is invalid. Vali<br>If using an international numl<br>+6421000000000.<br>By clicking Submit Payme<br>the mobile phone numbe<br>consented to their numbe                                                                                                    | id Australian mol<br>ber you must spe<br>ent below I co<br>rs entered abo<br>er being provis | ble numbers<br>ecify the cour<br>nfirm that I<br>ove or that<br>ded to Tick      | have the format 0499000000.<br>ntry code, e.g.<br>am the account holder for<br>the account holder has<br>etek.                                                                                   |
| I would like to receive<br>venue and event orge<br>updates from Tickete I have read and agre                                                                                                    | e information rega<br>aniser(s). Please<br>ek. <u>Privacy policy</u><br>ee to the <u>Venue's</u>                                                                     | arding events directly from the note this is separate from                                                                                                    | Mobile number is invalid. Vali<br>If using an informational numl<br>+6421000000000.<br>By clicking Submit Payme<br>the mobile phone numbe<br>consented to their numbe                                                                                                    | d Australian mol<br>bor you must spi<br>ent below I co<br>rs entered ab                      | bile numbers<br>ecify the cour<br>nfirm that I<br>ove or that<br>ded to Tick     | have the format 0499000000.<br>http:code,e.g.<br>am the account holder for<br>the account holder has<br>etek.<br>1 item in bas                                                                   |
| I would like to receive<br>venue and event org:<br>updates from Tickete I have read and agre                                                                                                    | e information rega<br>aniser(s). Please<br>ek. <u>Privacy policy</u><br>ee to the <u>Venue's</u>                                                                     | arding events directly from the note this is separate from                                                                                                    | Mobile number is invalid. Vali<br>if using an international num<br>+6421900000000.<br>By clicking Submit Payme<br>the mobile phone numbe<br>consented to their number<br>Order Summary<br>TOTAL                                                                                            | d Australian mol<br>ber you must spo<br>ent below I co<br>rs entered ab<br>er being provis   | bile numbers<br>ecity the cour<br>nfirm that I<br>ove or that<br>ded to Tick     | have the format 0499000000.<br>http:code,e.g.<br>am the account holder for<br>the account holder has<br>etek.<br>1 item in bas<br>\$0.00                                                         |
| <ul> <li>I would like to receive venue and event org: updates from Tickete</li> <li>I have read and agree</li> <li>By continuing to paymen <u>Conditions</u>, and acceptin</li> </ul>                                  | t, you are agreeir<br>g the terms of <u>Ti</u>                                                                                                    | arding events directly from the<br>note this is separate from<br><u>Conditions of Entry</u><br>ng to <u>Ticketek's Terms and</u><br><u>cketek's Privacy Policy</u> and | Mobile number is invald. Vali<br>if using an international numb<br>+6421900000000.<br>By clicking Submit Payme<br>the mobile phone numbe<br>consented to their number<br>Order Summary<br>TOTAL<br>Ticket/Item Price <sup>†</sup><br>Service Fee                                           | d Australian mol<br>ber you must spo<br>ent below I co<br>rs entered ab<br>er being provi    | bile numbers<br>celfy the court<br>offirm that I<br>ove or that i<br>ded to Tick | have the format 0499000000.<br>http:code,e.g.<br>am the account holder for<br>the account holder has<br>etek.<br>1 item in bas<br>\$0.00<br>\$0.00                                               |
| <ul> <li>I would like to receive venue and event org: updates from Tickete</li> <li>I have read and agree</li> <li>By continuing to paymen <u>Conditions</u>, and acceptin <u>Collection Statement</u>.</li> </ul>     | e information rega<br>aniser(s). Please<br>ek. <u>Privacy policy</u><br>ee to the <u>Venue's</u><br>t, you are agreeir<br>g the terms of <u>Ti</u>                   | arding events directly from the<br>note this is separate from<br>Conditions of Entry<br>ng to <u>Ticketek's Terms and</u><br><u>cketek's Privacy Policy</u> and        | Mobile number is invald. Vali<br>If using an informational numb<br>+6421000000000.<br>By clicking Submit Payme<br>the mobile phone numbe<br>consented to their number<br>Order Summary<br>TOTAL<br>Ticket/Item Price*<br>Service Fee<br>Handling Fee                                       | d Australian mol<br>ber you must spi<br>ent below I co<br>rs entered ab<br>er being provis   | bile numbers<br>ecify the court<br>offirm that I<br>ove or that<br>ded to Tick   | have the format 0499000000.<br>http:code,e.g.<br>am the account holder for<br>the account holder has<br>etek.<br>1 item in bas<br>\$0.00<br>\$0.00<br>\$0.00                                     |
| I would like to receive<br>venue and event org:<br>updates from Tickete I have read and agree By continuing to paymen<br><u>Conditions</u> , and acceptin<br><u>Collection Statement</u> .  I writherer Redeem Tickete | e information rega<br>aniser(s). Please<br>ek. <u>Privacy policy</u><br>ee to the <u>Venue's</u><br>t, you are agreeir<br>g the terms of <u>Ti</u><br>ketek Gift Vou | Conditions of Entry<br>ng to <u>Ticketek's Terms and</u><br>cketek's Privacy Policy and                                                                                | Mobile number is invalid. Vali<br># using an informational number<br>+6421000000000.<br>By clicking Submit Payme<br>the mobile phone number<br>consented to their number<br>Order Summary<br>TOTAL<br>Ticket/Item Price*<br>Service Fee<br>Handling Fee<br>* All ticket/Item prices inclue | d Australian mol<br>ber you must spe<br>ent below I co<br>rs entered ab<br>er being provid   | bile numbers<br>celfy the cour<br>nfirm that I<br>ove or that<br>ded to Ticke    | have the format 0499000000.<br>http:code, e.g.<br>am the account holder for<br>the account holder has<br>etek.<br>1 item in bas<br>\$0.00<br>\$0.00<br>\$0.00<br>\$0.00<br>d are quoted in AU\$. |

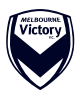